Scratch かんたん

# めいろゲーム

#### かべにあたらないようにすすむゲームをつくろう!

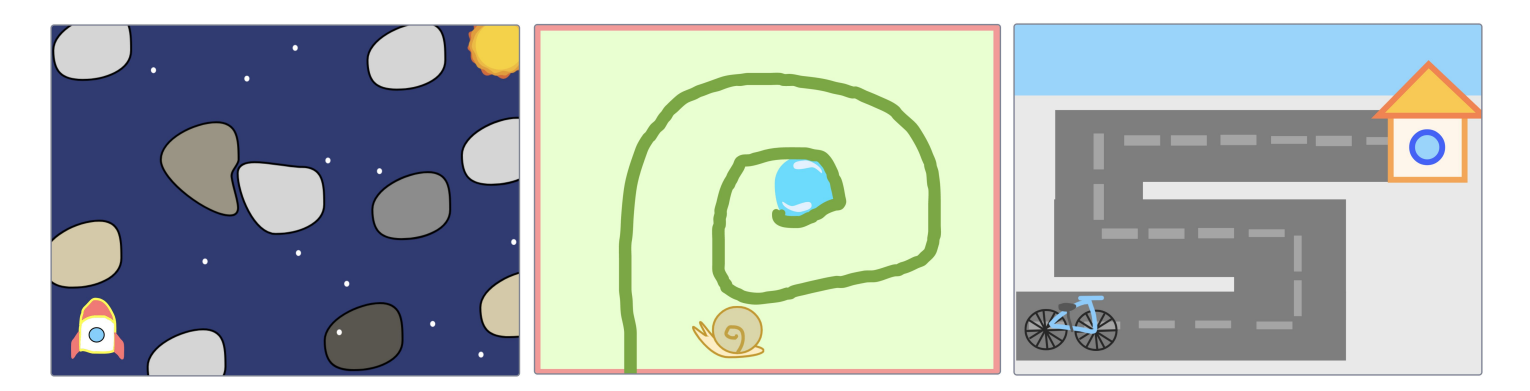

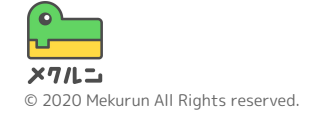

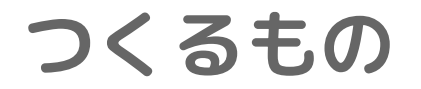

#### このコースではめいろゲームをつくるよ かべにあたらないようにゴールをめざそう!

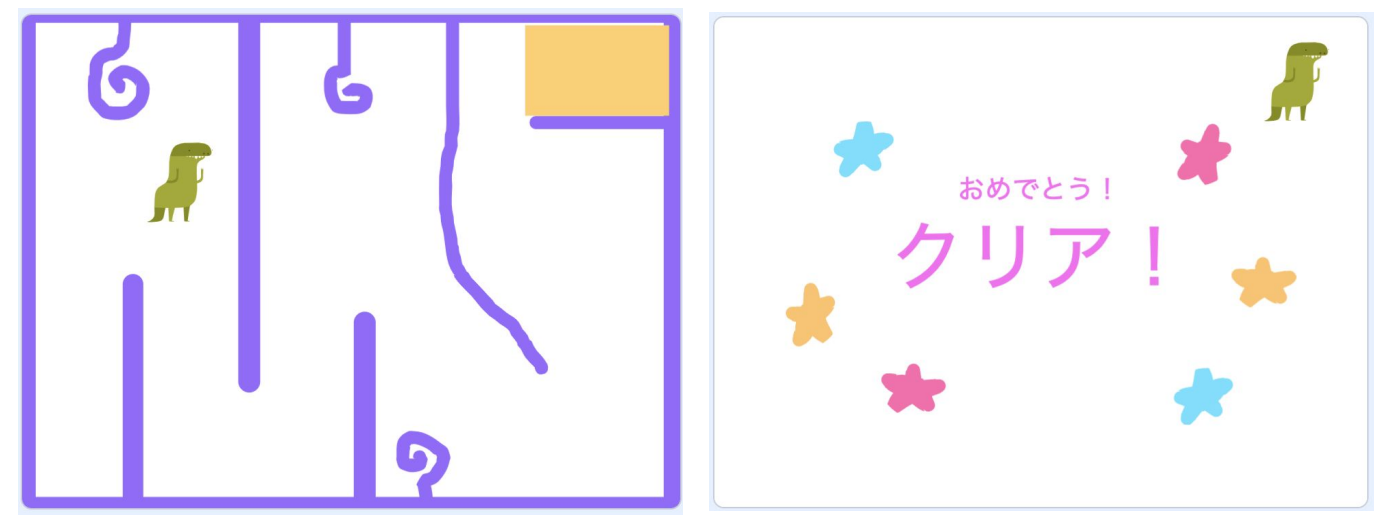

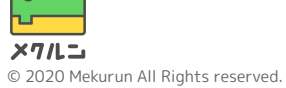

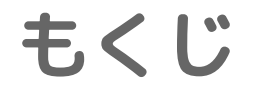

# 1. めいろをつくろう 2. キャラクターをうごかそう 3. クリア画面をつくろう

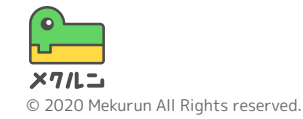

 ※ Scratch は、MITメディア・ラボのライフロング・キンダーガーテン・グループの協力によりScratch財団が進めているプロジェクトです。 https://scratch.mit.edu から自由に入手できます。
※ そのほか記載されている会社名、製品名はそれぞれ各社の商標および登録商標です。

1. めいろをつくろう

# ① まわりのかべをかこう ② なかのかべをかこう ③ ゴールをつくろう

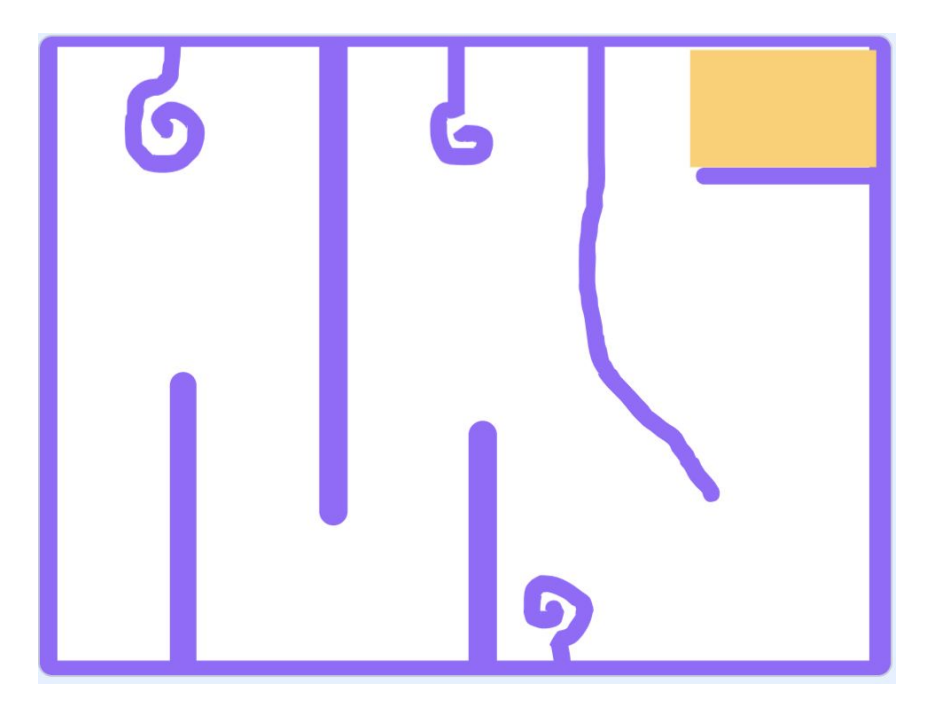

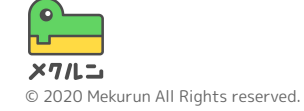

1. めいろをつくろう

① まわりのかべをかこう

画面の右下の「ステージ」をクリックして画面の左上 の「はいけい」をクリックしよう

しかくけい( )をクリックしてまわりのかべをかこう 画面をクリックしながらうごかすと、四角がかけるよ

ぬりつぶし(\_\_\_)をクリックすると色をかえられるよ

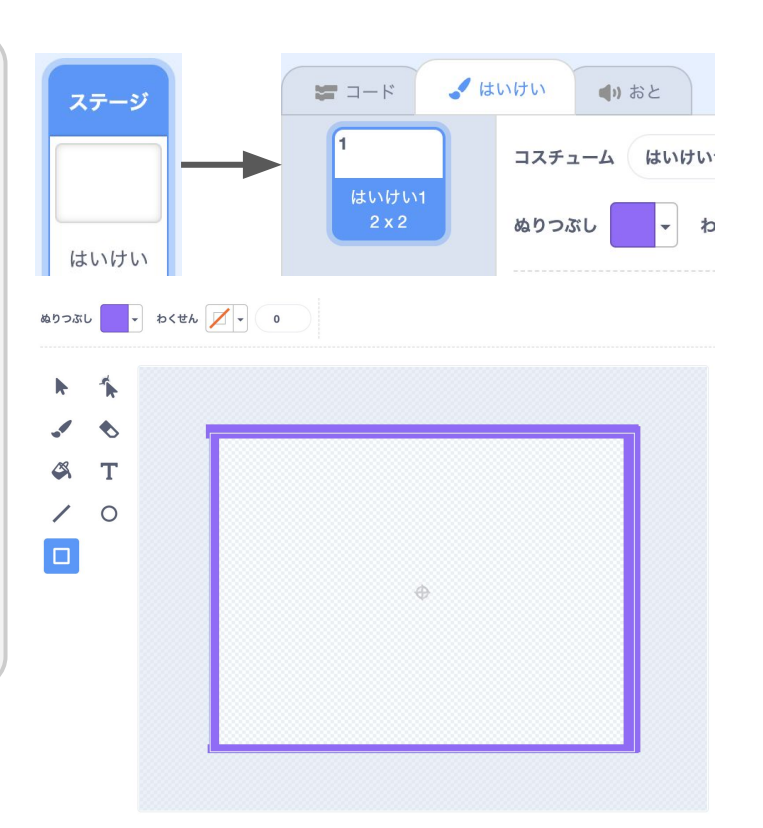

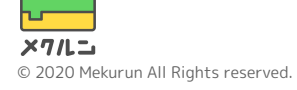

1. めいろをつくろう

② なかのかべをかこう

めいろのなかのかべをつくっていくよ

ちょくせんツール( 🖌 )で、線をかいてみよう

クリックしながらマウスをうごかしてみよう マウスをはなすと、線がひけるよ

キーボードの「Shift」キーを押しながら 線をひくと上下左右にまっすぐな線がひけるよ

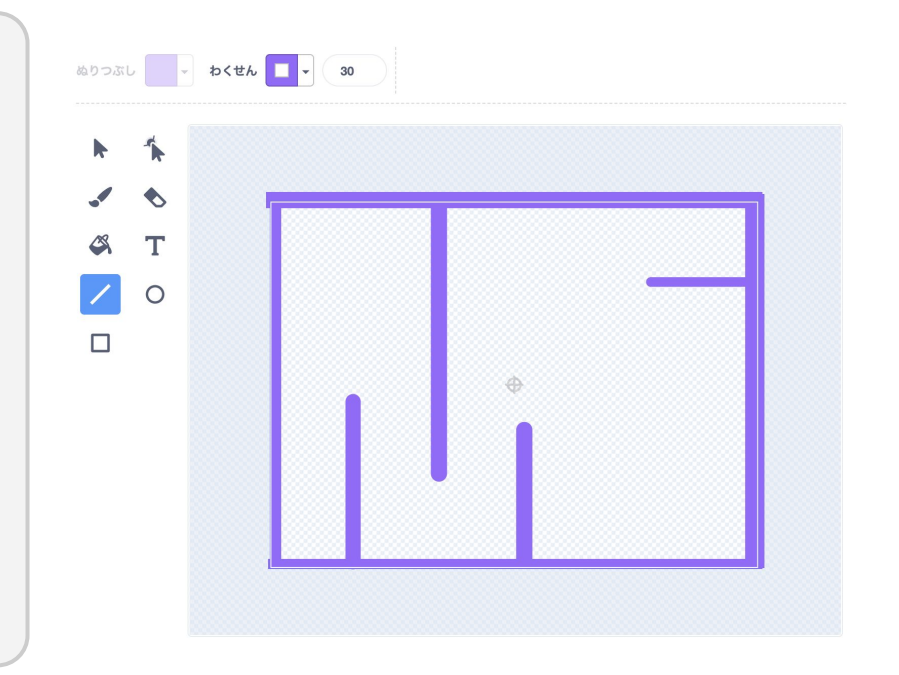

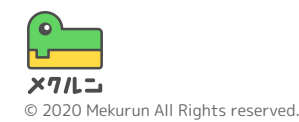

#### 1. めいろをつくろう

② なかのかべをかこう

ふで( )をつかうとくねくねした線がかけるよ ふでの太さをかえるには、 < 10 の数をかえよう

かいたものをけしたいときはせんたくモード(▶)でけ したいものをクリックしてさくじょ(m)をクリックす るときえるよ

自分のすきなようにめいろをかいてみよう!

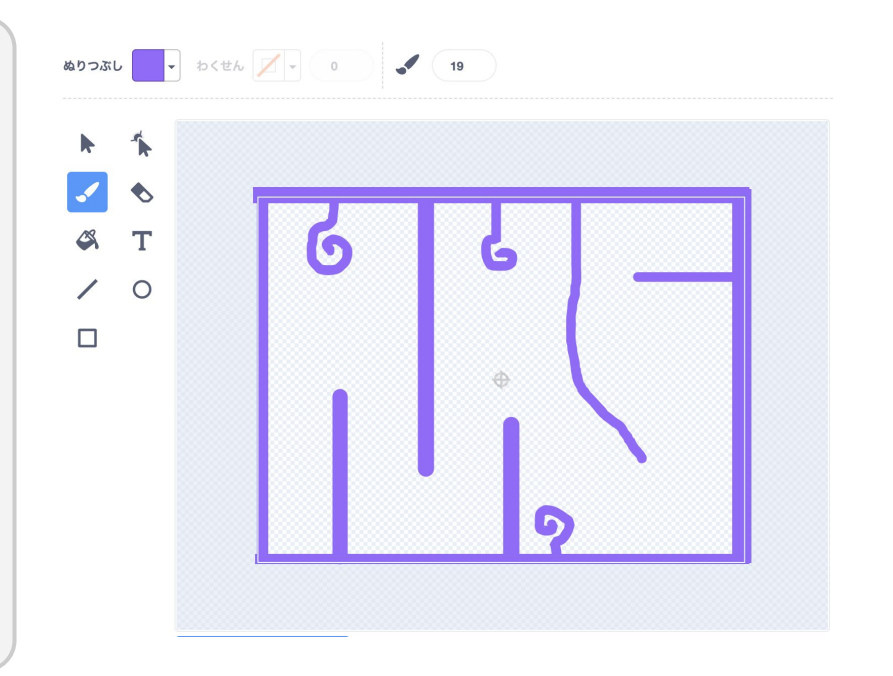

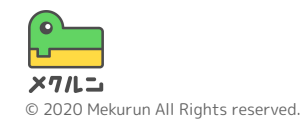

#### 1. めいろをつくろう

③ ゴールをつくろう

しかくけいモード(□)でゴールをかこう

ぬりつぶし(\_\_\_\_)からすきな色にかえられるよ かべとちがう色でゴールをつくってみよう わくせん( \_\_\_\_)でそとがわの色もかえられるよ

もしあとから色をかえる場合はせんたくモード(▶)で 色をへんこうしたい線や四角形をクリックしてから 「ぬりつぶし」や「わくせん」をかえよう

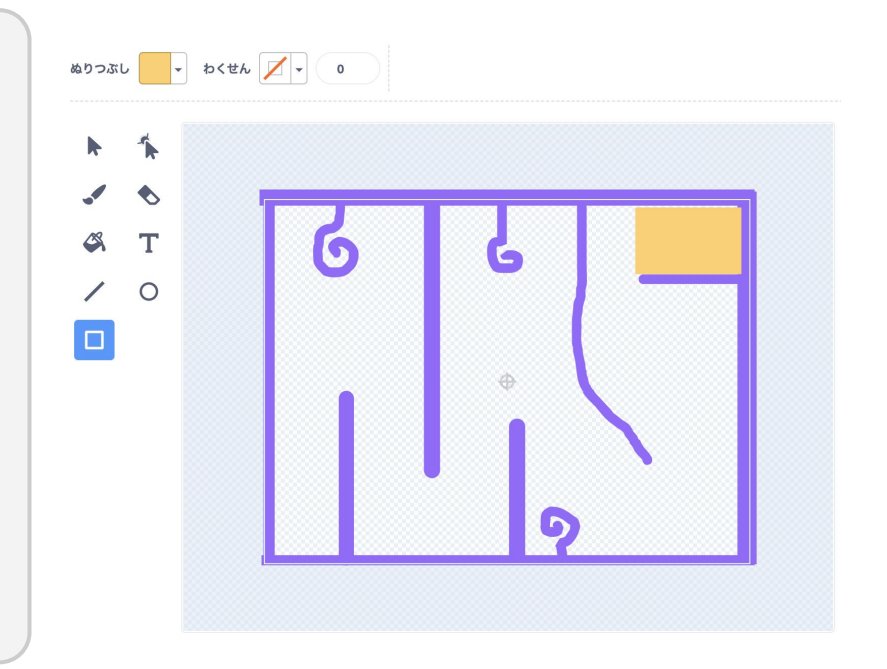

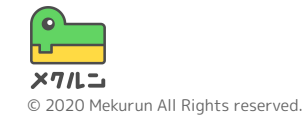

2. キャラクターをうごかそう

1 キャラクターをえらぼう
2 矢印キーでうごかそう
3 はじめの場所をきめよう
④ かべにあたったらもどす

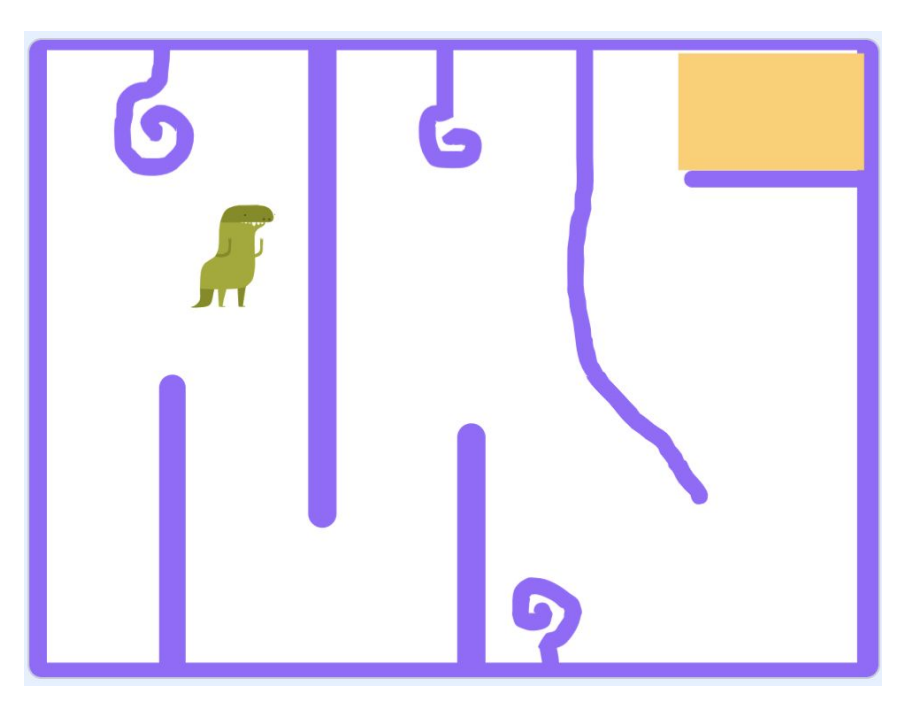

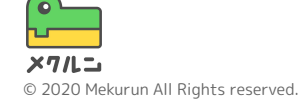

2. キャラクターをうごかそう

キャラクターをえらぼう
つかわないスプライトは、スプライト右上の
で

「スプライトをえらぶ」をクリックすると、スプライ トがえらべるよ

すきなスプライトをクリックしてついかしよう 「スプライトをえらぶ」から「えがく( <mark>✓</mark>)」を クリックすると、自分でかくこともできるよ

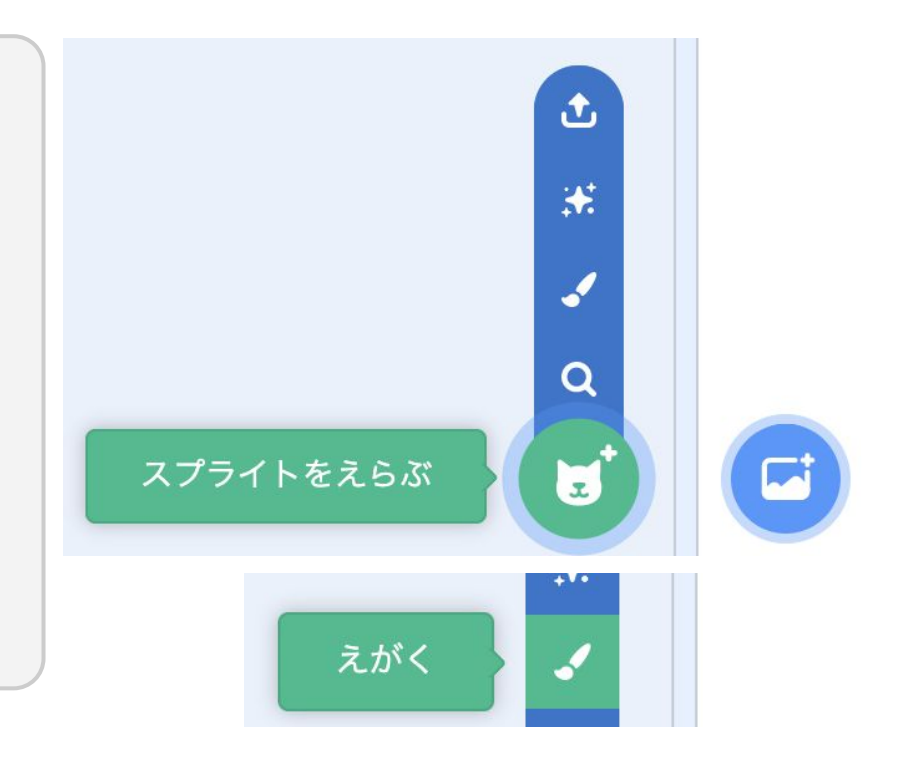

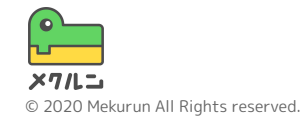

2. キャラクターをうごかそう

① キャラクターをえらぼう

スプライトの大きさもかえられるよ

スプライトをクリックして「おおきさ」の数をかえる と、スプライトの大きさがかわるよ (50にするとはんぶんの大きさになるよ)

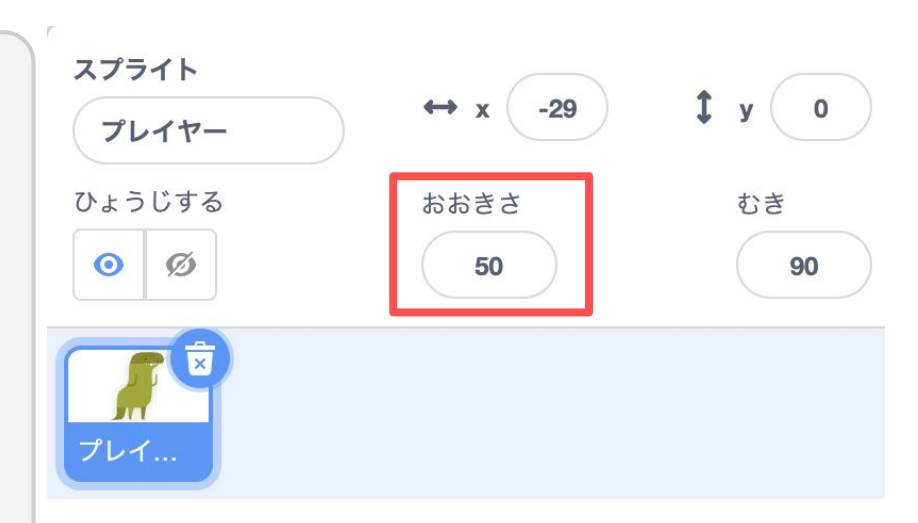

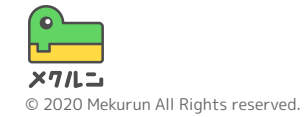

2. キャラクターをうごかそう

② 矢印キーでうごかそう

キャラクターを矢印キーでうごかせるようにするよ

キャラクターのスプライトにコードをついかしよう

キーがおされたときにプログラムをうごかすには、 [()キーがおされたとき]( \_\_\_\_\_\_ \*-がまされたとき )をつかうよ

─ をクリックするとキーのせっていをかえられるよ

まずは右にうごくようにしよう

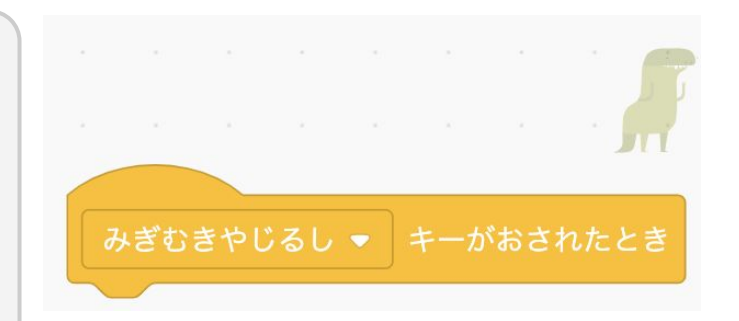

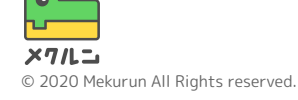

2. キャラクターをうごかそう

② 矢印キーでうごかそう
の xざひょうを 10 ずつかえる をつかって右にうごかそう

「ざひょう」をつかってスプライトをうごかすよ

ざひょうとは、場所をあらわす数のことだよ スクラッチにはxとyの2しゅるいがあって、xざひょう はよこ、yざひょうはたての場所をあらわすよ

「→」キーで右にうごくようになったかな?

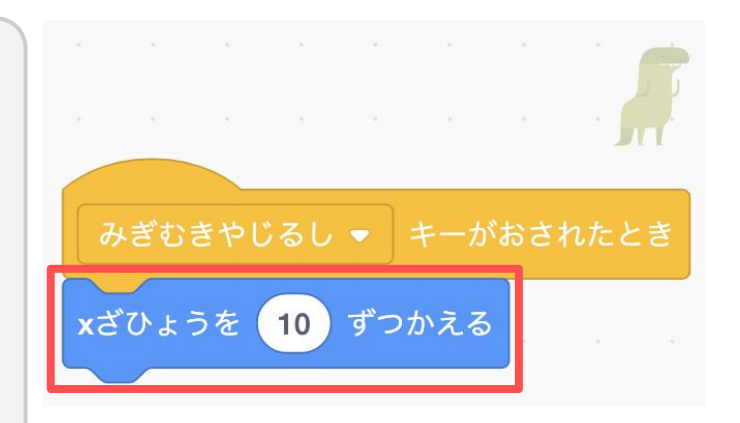

数をかえるとうごくきょりがかわるよ!

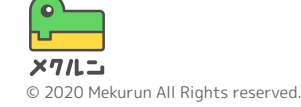

2. キャラクターをうごかそう

② 矢印キーでうごかそう

左にもうごかせるようにしてみよう!

「xざひょう」は、右のほうが大きくて、左のほうが 小さい数なんだ 0より小さい数をせっていして左に行くようにするよ

左に行くコードは、右に行くコードとにてるけど、 キーのせっていと、「マイナス」がついているところ がちがうね 左にうごくようになったかな?

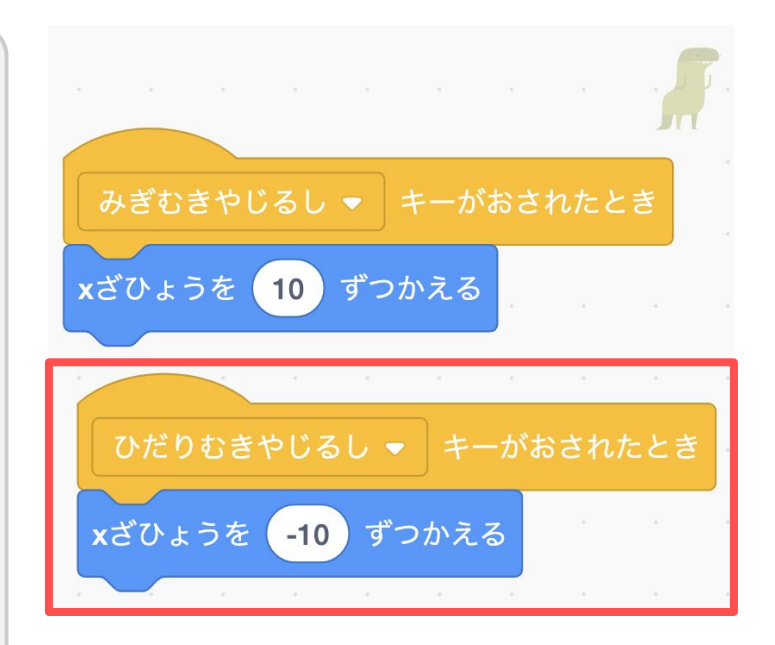

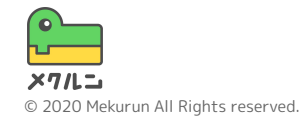

2. キャラクターをうごかそう

② 矢印キーでうごかそう

つぎは、上と下にもうごかせるようにしてみるよ [キーがおされたとき]のつかいかたはわかったかな?

たて方向のざひょうは、「yざひょう」といって、 スクラッチの場合は上のほうが大きい数で、下のほう が小さい数になるよ

yざひょうをすこしずつかえるには、yざひょうを 10 ずつかえる をつかおう

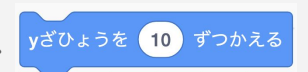

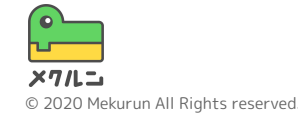

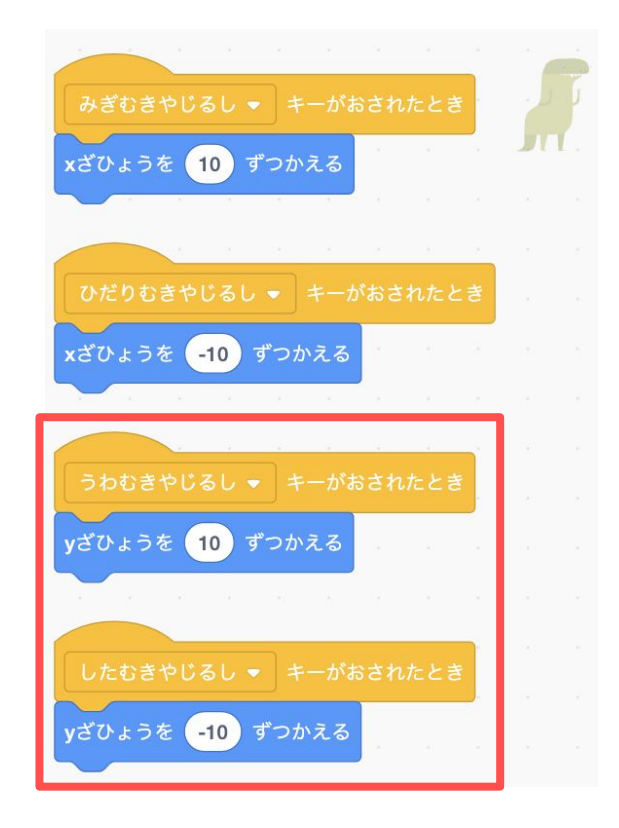

2. キャラクターをうごかそう

③ はじめの場所をきめよう

めいろのスタート地点をきめよう キャラクターをスタート地点までドラッグ (クリック してつかみながらうごかすこと) しよう

ある場所にうごかすには xざ0ょうを -198 、yざ0ょうを -117 にする を つかうよ

このときブロックに入ってる数(ざひょう)は、 いまキャラクターがいる場所になっているよ

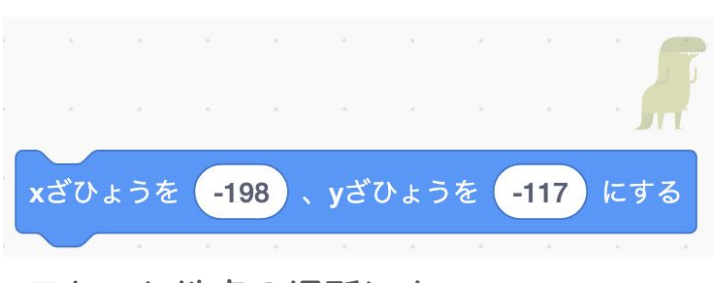

スタート地点の場所によって 人それぞれ入ってる数がちがうよ!

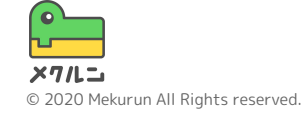

2. キャラクターをうごかそう

③ はじめの場所をきめよう

ためしにキャラクターをうごかしてから、 xざひょうを -198、yざひょうを -117 にする をクリックしてみよう

ちゃんとキャラクターがスタート地点に行ったかな?

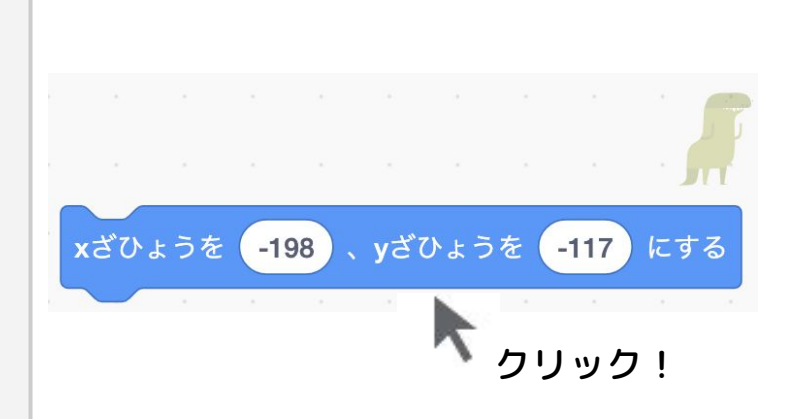

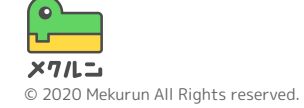

2. キャラクターをうごかそう

③ はじめの場所をきめよう

阿 がおされたらスタート地点にもどすようにするよ

● の[ ■ がおされたとき]を さっきの xざひょうを -198 、yざひょうを -117 にする の上につなげよう

キャラクターをてきとうな場所にうごかしてから、 ▶ をおしてスタート地点にもどるかかくにんしよう

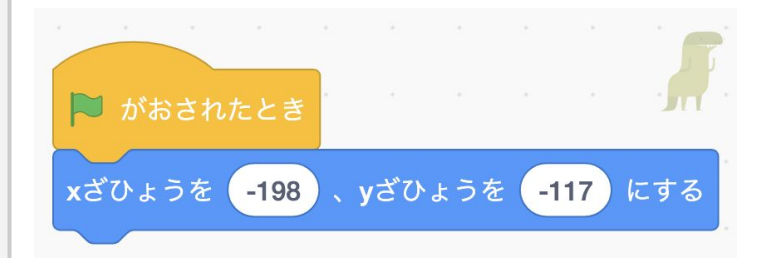

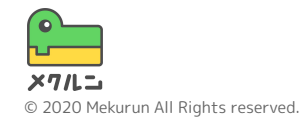

2. キャラクターをうごかそう

④ かべにあたったらもどす

キャラクターがかべにあたったら、スタート地点に もどすようにしよう

かべにあたったかどうかをチェックするために、 。。。の () いろにふれた をつかうよ うをクリックしてスポイト( 🔏 )でめいろのかべの 色をとろう

の[もし~~なら]と組み合わせると、
かべにふれたときにうごくプログラムをつくれるよ

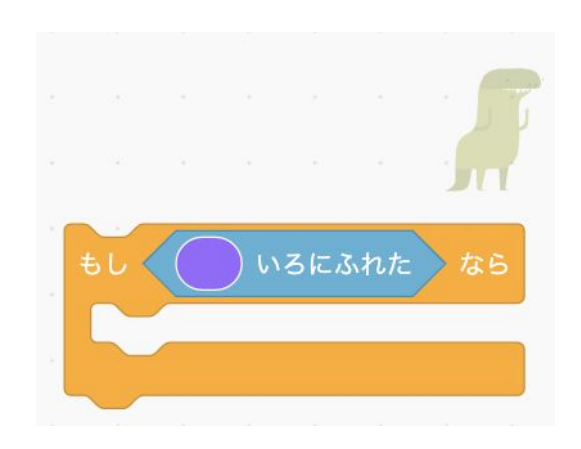

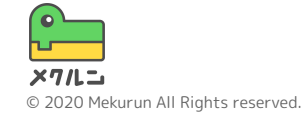

2. キャラクターをうごかそう

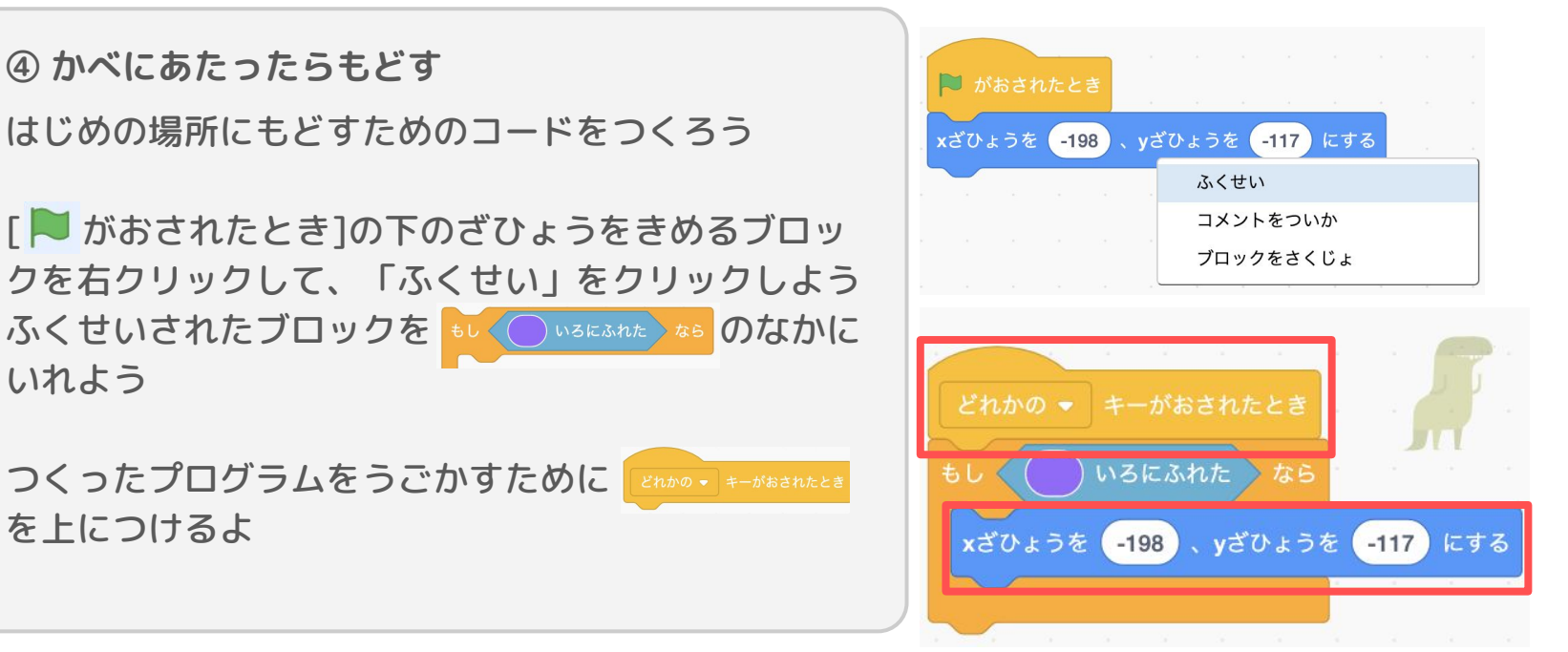

「どれかのキー」だからキーをおして うごいたときにチェックされるね!

 ① クリア画面をかこう
② クリアしたらはいけいを かえよう

③ はじめのはいけいをきめ よう

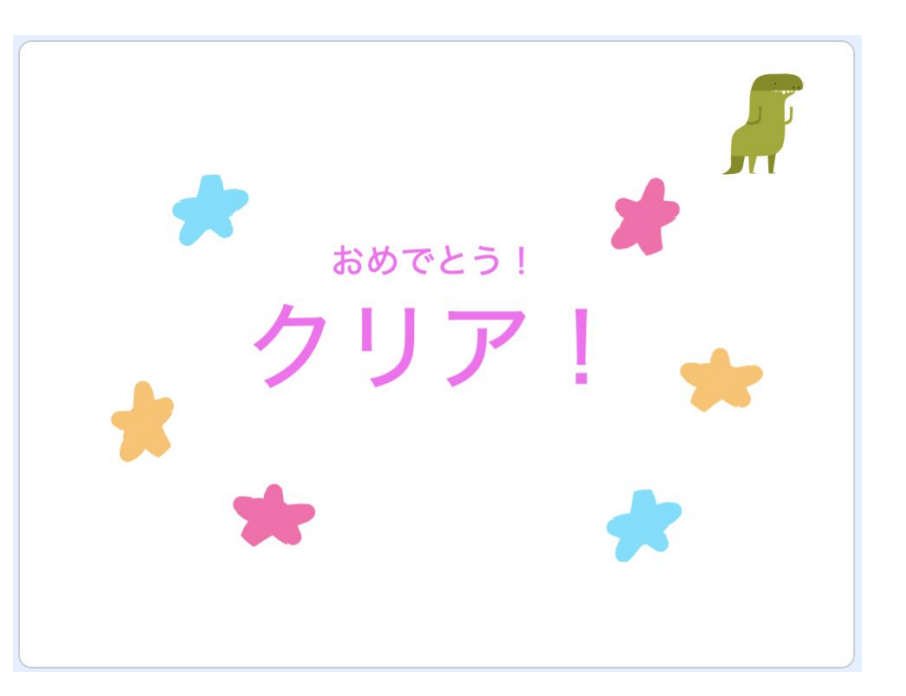

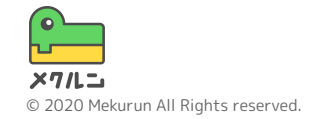

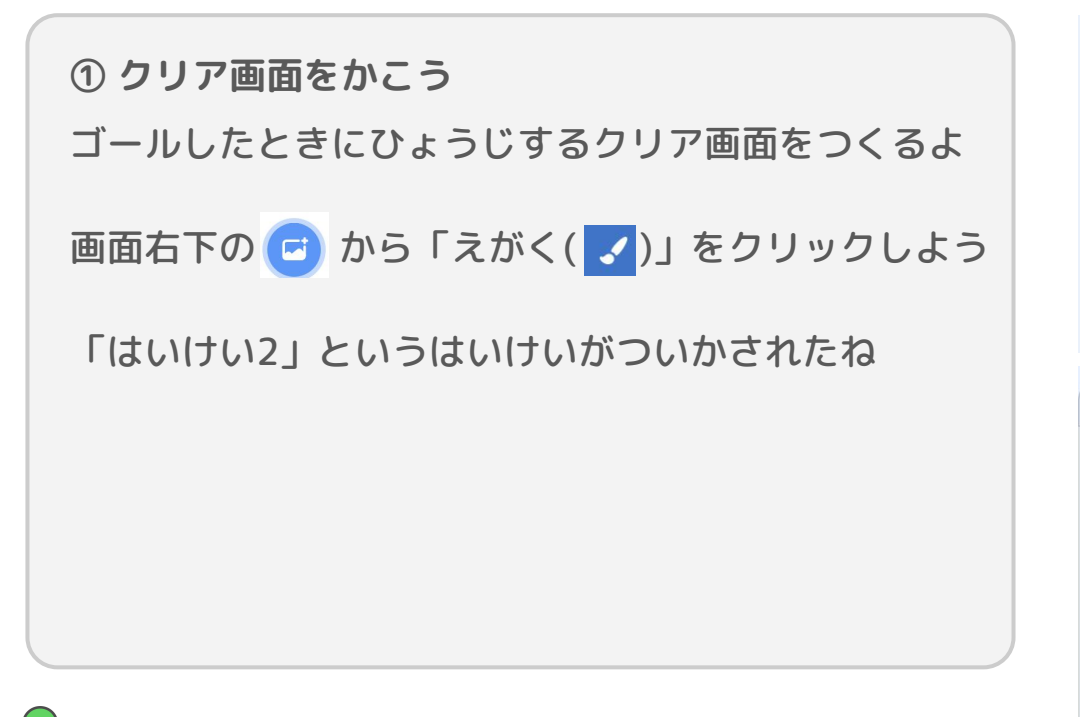

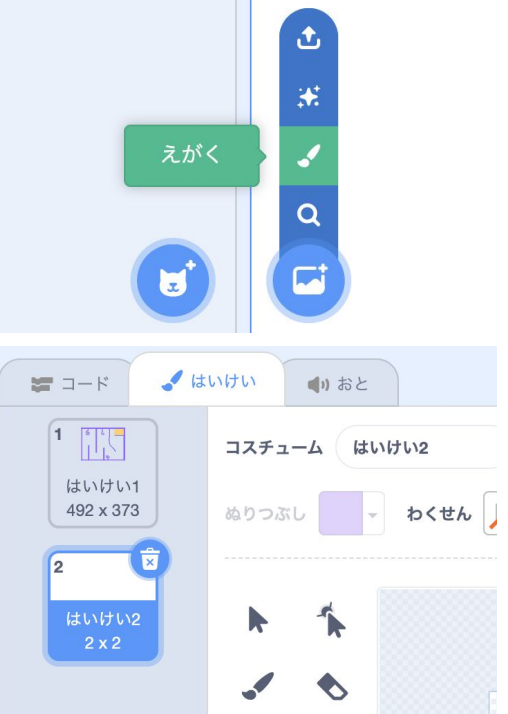

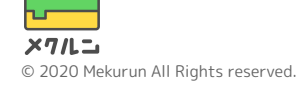

① クリア画面をかこう

あたらしくできたはいけいで、「テキスト(**T**)」を クリックしよう つぎに、はいけいのすきなところをクリックして、 「クリア!」のようにすきな文字を入力してみよう

「せんたく」をクリックして文字の左上の青い点を うごかすと、文字の大きさをかえられるよ すきな色にしたり、かざりつけをしたりしてみよう!

はいけいは左のリストからきりかえられるよ

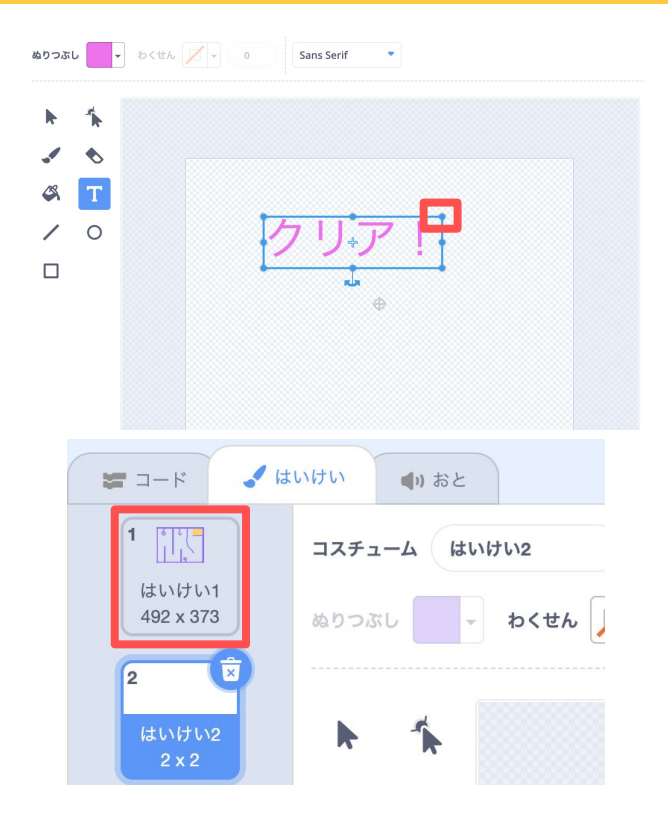

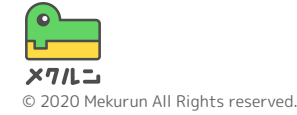

クリアしたらはいけいをかえよう
キャラクターのスプライトにコードをついかするよ
ゴールの色にふれたときにクリア画面にしてみよう

つぎのようにプログラムをつなげてみよう かべにあたったかどうかのプログラムとにているね

ここでは場所はうごかさないで、はいけいをかえるよ はいけいをかえるには、みための はいけいを はいけい2・ にする を つかおう ゴールにいくとクリア画面になったかな?

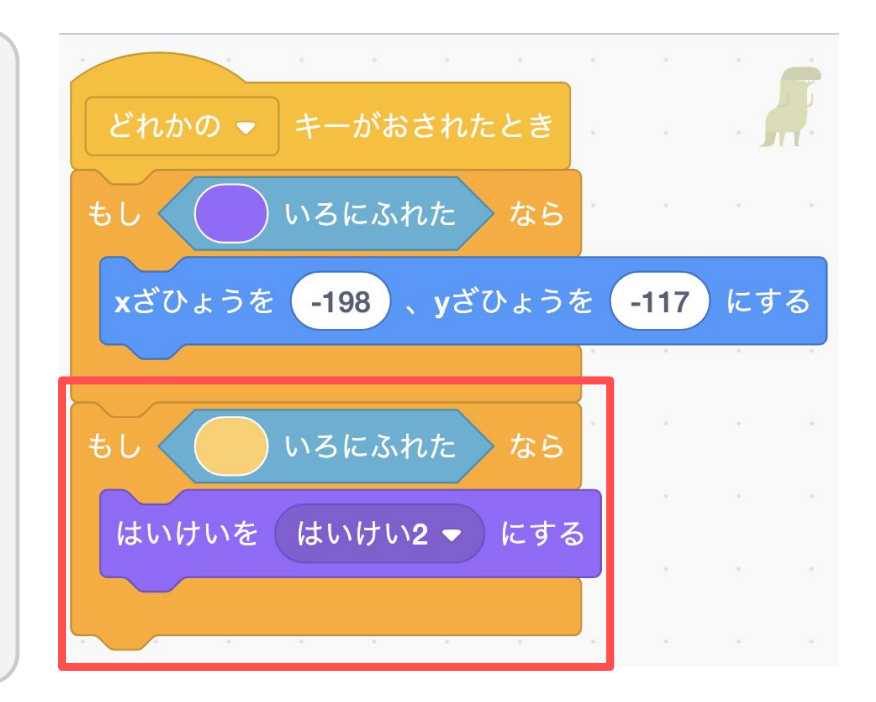

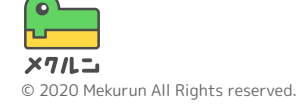

③ はじめのはいけいをきめよう

このままだと、 **N** をおしたときにクリア画面のまま でめいろがひょうじされないよ

はいけいを はいけい1 ・ にする を、[ 🝋 がおされたとき]の下に つなげて、めいろ画面になるようにしよう

で、はいけいをどれにするか、えらべるよここでは、はじめの画面はめいろになるようにするよ

はじめの画面はめいろになったかな?

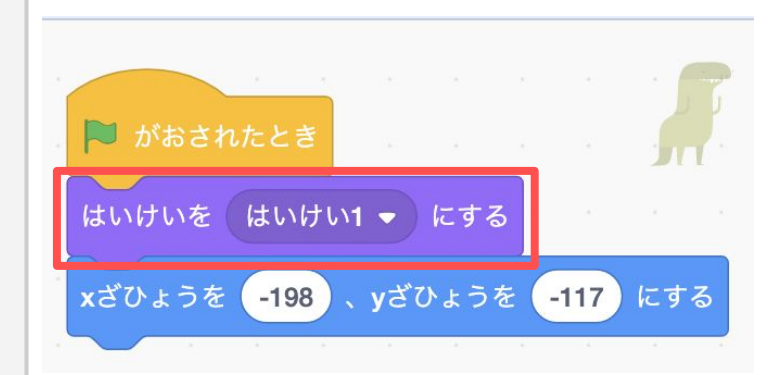

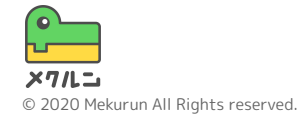

やってみよう

# • ステージをふやしてみる

# ゲームクリアの音をつける

### クリアまでの時間をはかってみる

# 毎回ステージをランダムにする

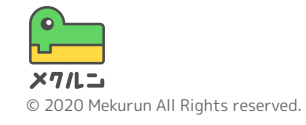